## **Supplier Parking Permit Portal Instructions**

- 1. Go to https://utoledoparking.pmreserve.com
- 2. Select Service Type (Permit Type) (all rates include applicable fees & taxes)
  - a. Daily Parking \$3.88
  - b. Weekly Parking \$14.62
  - c. Monthly Parking \$42.68
  - d. Yearly Parking \$428.76
- 3. Click Next Button

| Park                                                                                                    | <i>lobile</i>                                                                                                    | Parking Reservations                 |
|----------------------------------------------------------------------------------------------------|----------------------------------------------------------------------------------------------------|--------------------------------------|
| My Order<br>Facility<br>University of Toledo Campus<br>Type<br>You Currently Have 0 Items in Your <u>Cart</u> | Service Type <ul> <li>Daily Parking</li> <li>Weekly Parking</li> <li>Monthly Parking</li> <li>Yearly Parking</li> <li>Yearly Parking</li> </ul> |                                      |
| P                                                                                                    |                                                                                                    | Questions? Call us at (866) 330-7275 |

Features and/or services of this site are covered by U.S. Pat. No. 7,941,337

4. Select Date (this will change based on Day, Week or Month a permit is needed)

| 🔞 Park M                                                                                                    | <i>lobile</i>                                                                                                    | Parking Reservations                 |
|----------------------------------------------------------------------------------------------------|----------------------------------------------------------------------------------------------------|--------------------------------------|
| My Order         Facility<br>University of Toledo Campus         Type<br>Daity Parking         Date & Service Option         Select Service         You Currently Have 0 Items In Your Cart | Daily Parking<br>Serect Date<br>02/02/2023<br>Service Option<br><ul> <li>Standard Auto</li> </ul> <li>Lack Next •</li> |                                      |
| @<br>age   1                                                                                                    | 27 TO 2010                                                                                                    | Questions? Call us at (866) 330-7275 |

5. Click Next Button

6. Enter Access Code: UT2801 Click on UPDATE

| Park                                                                                                    | <i>Nobile</i>                                                                                       | Parking Reservations  |
|----------------------------------------------------------------------------------------------------|----------------------------------------------------------------------------------------------------|-----------------------|
| My Order         Facility         University of Toledo Campus         Type         Daily Parking         Date & Service Option         02/02/2023         Standard Auto         Select Service         You Currently Have 0 Items In Your Cart | <section-header><section-header><section-header></section-header></section-header></section-header> | citk / tap to enlarge |

7. Change Quantity (if applicable).

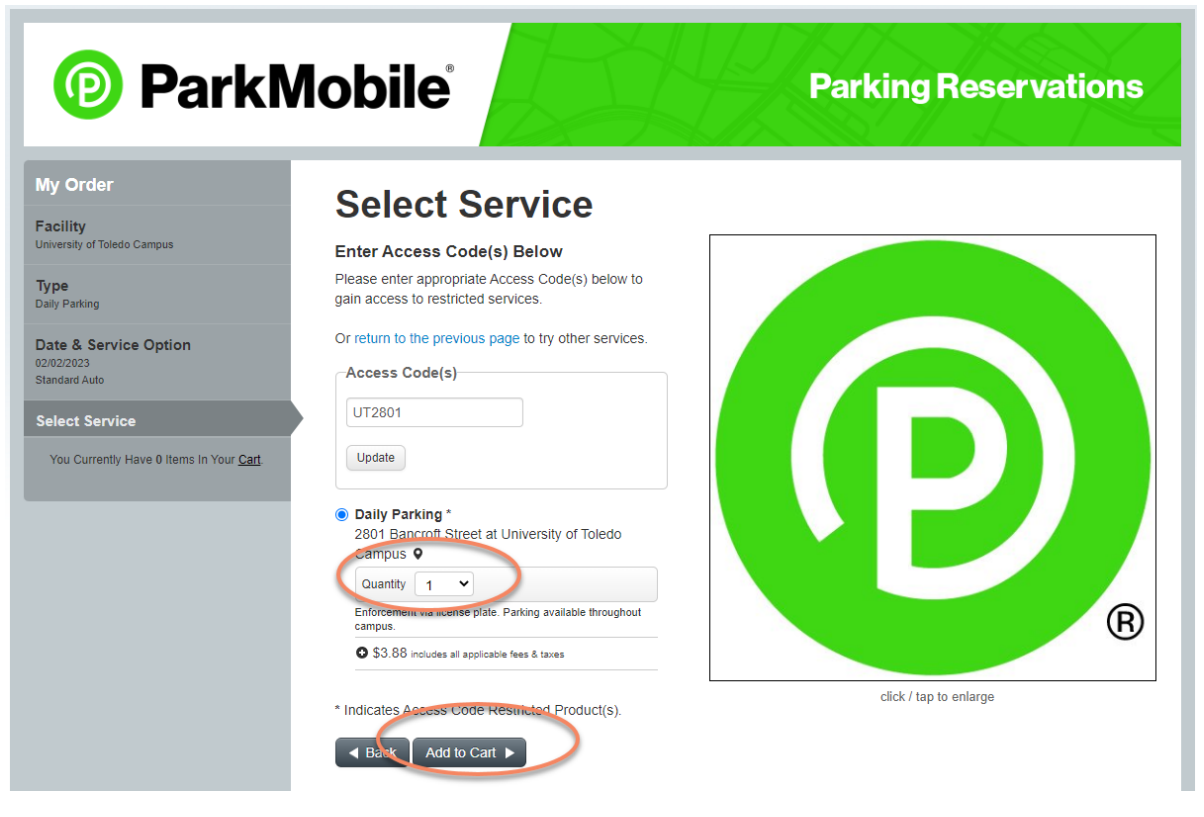

Page | 2

8. Click ADD TO CART

| Park N                                                                               |                                                                                                    | Parking Reservations                                                               |
|--------------------------------------------------------------------------------------|----------------------------------------------------------------------------------------------------|------------------------------------------------------------------------------------|
| Shopping Cart<br>Continue Shopping<br>You Currently Have 1 Items In Your <u>Cart</u> | Shopping Cart<br>Item Description<br>Daily Parking<br>Feb 02, 2023 (12:00 AM EST - 11:59 PM EST)                                                          | Price                                                                              |
|                                                                                      | 2801 Bancroft Street at University of Toledo Campus<br>Enforcement via license plate. Parking available throughout campus.<br>Remove Item<br>Item<br>Fees | \$3.25<br>\$0.63                                                                   |
|                                                                                      | Promo Codes Do you have a promotional/discount code? Enter your code here Apply                                                                           | Total: \$3.88                                                                      |
|                                                                                      | Returning User Checkout<br>Sign in to complete your order faster.<br>Email Address Password •<br>Sign In ►                                                | Guest Checkout You don't need an account to complete an order. Continue Checkout ► |

9. Choose either **Returning User Checkout** or **Guest Checkout t**o pay for reservation.

| Checkout<br>Finalize Order | Finalize Order                                                                                                    |                                     |
|----------------------------|----------------------------------------------------------------------------------------------------|-------------------------------------|
| order Summary              | Item Description                                                                                                    | Price                               |
|                            | Daily Parking<br>Feb 02, 2023 (12:00 AM EST - 11:59 PM EST)<br>2801 Bancroft Street at University of Toledo Campus<br>Enforcement via license plate. Parking available throughout campus.                                                                                                    |                                     |
|                            | Item                                                                                                    | \$3.25                              |
|                            | Fees O                                                                                                    | \$0.63                              |
|                            | Total:                                                                                                    | \$3.88                              |
|                            | Note about ePermit:                                                                                                    |                                     |
|                            | This option allows you to print your permit at home or display on your mobile device where available. Keep this permit in a sa<br>you would money. Parkmobile is not responsible for any inconvenience caused by unauthorized duplication. In the event that<br>copies appear, the operator reserves the right to refuse entry to all permit holders and may credit the original purchaser the fa<br>which will constitute full remuneration. | e place as<br>duplicate<br>ce value |

- 10. Fill in Billing Information, Vehicle Information, Payment Information. An option to Create Account displays and a check box for reading and agreeing to Parkmobile Terms and Conditions.
- 11. Click on **COMPLETE PURCHASE**

Page | 3